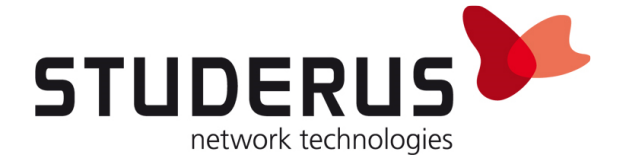

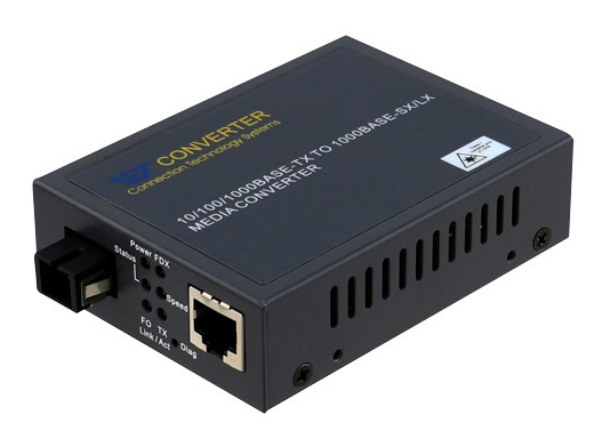

## FTTH-Media-Konverter an Zyxel Firewall

Konfiguration des FTTH-Media-Konverters für den Einsatz am Swisscom Glasfasernetz

März 2018

KB3307

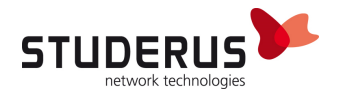

### VORBEREITUNG DES RECHNERS FÜR DIE KONFIGURATION DES FTTH-MEDIA-KONVERTERS

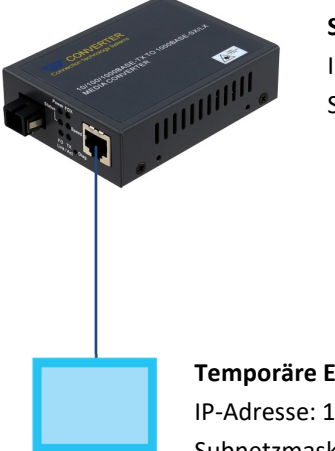

#### Standard-Adresse des Konverters IP-Adresse: 192.168.0.1 Subnetzmaske: 255.255.255.0

**Temporäre Einstellungen des Clients zur Konfiguration** IP-Adresse: 192.168.0.2 Subnetzmaske: 255.255.255.0

| Internet Protocol Version 4 (TCP/IPv4)                                                                                                    | Properties X  |  |  |  |  |
|----------------------------------------------------------------------------------------------------|---------------|--|--|--|--|
| General                                                                                                    |               |  |  |  |  |
| You can get IP settings assigned automatically if your network supports<br>this capability. Otherwise, you need to ask your network administrator<br>for the appropriate IP settings. |               |  |  |  |  |
| O Obtain an IP address automatical                                                                                                    | ly            |  |  |  |  |
| • Use the following IP address:                                                                                                    |               |  |  |  |  |
| IP address:                                                                                                    | 192.168.0.2   |  |  |  |  |
| Subnet mask:                                                                                                    | 255.255.255.0 |  |  |  |  |
| Default gateway:                                                                                                    |               |  |  |  |  |
| Obtain DNS server address auton                                                                                                    | natically     |  |  |  |  |
| • Use the following DNS server add                                                                                                    | resses:       |  |  |  |  |
| Preferred DNS server:                                                                                                    |               |  |  |  |  |
| Alternate DNS server:                                                                                                    |               |  |  |  |  |
| Validate settings upon exit Ad <u>v</u> anced                                                                                                    |               |  |  |  |  |
|                                                                                                    | OK Cancel     |  |  |  |  |

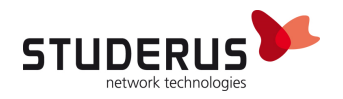

#### Grundkonfiguration Swisscom FTTH mit DHCP oder PPPoE

Browser starten und Adresse 192.168.0.1 aufrufen. Einloggen mit Benutzer admin, kein Kennwort.

| Connection Technology Systems                | (CTS)  |
|----------------------------------------------|--------|
| Managed 10/100Base-T To 100Base-X Media Conv | rerter |
| Username admin                               | ]      |
| Password:                                    | ]      |
|                                              |        |
| <i>v</i> <sub>0</sub>                        |        |
|                                              |        |

#### Kennwort nach erstem Login ändern:

| System Information<br>Network Information | F                 | Password Setting |   |
|-------------------------------------------|-------------------|------------------|---|
| Module Setting                            | Login Name        | admin            |   |
| NetWork Configuration                     | Old Password      |                  |   |
| Password Setting                          | New Password      | •••••            | ] |
| Port Configuration                        | Confirm           | •••••            | 1 |
| Traffic Statistic                         |                   |                  | - |
| SNMP Configuration                        | Attention: Before |                  |   |
| VLAN Configuration                        |                   | Apply            |   |
| Q-in-Q Configuration                      |                   |                  |   |
| TS1000 Loop Back                          |                   |                  |   |
| 802.3ah Function                          |                   |                  |   |
| Tools                                     |                   |                  |   |
| logout                                    |                   |                  |   |

Unter Module Setting > VLAN Configuration > VLAN Group den VLAN Mode auf Enable setzen, um die generelle VLAN-Funktionalität zu aktivieren.

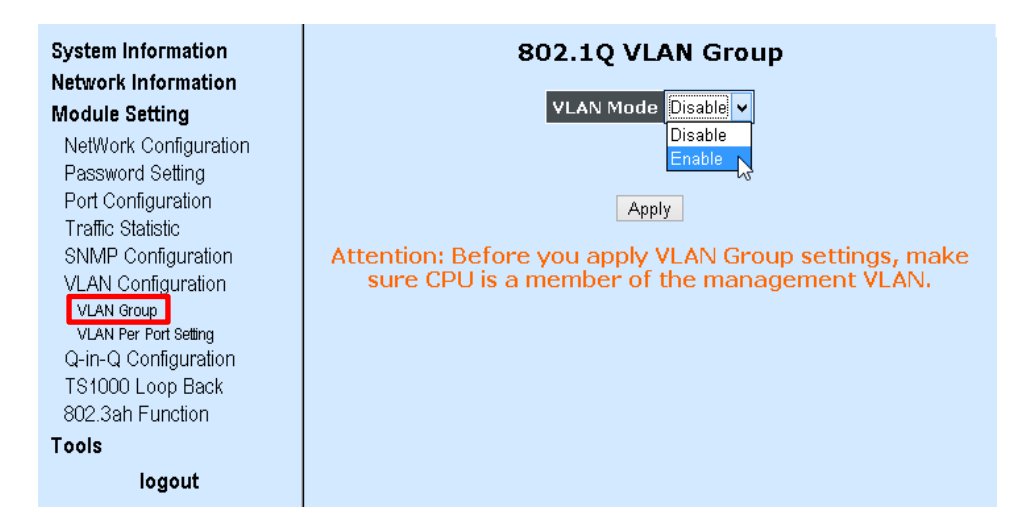

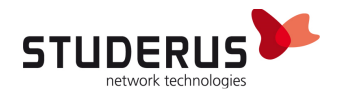

Die Members TP und CPU für die VID 1, sowie TP, FX und CPU für die VID 10 und 11 setzen.

| System Information<br>Network Information | 80    | 2.1Q \  | /LAN G   | Group  |     |
|-------------------------------------------|-------|---------|----------|--------|-----|
| Module Setting                            |       | VLAN Mo | de Enabl | e 🗸    |     |
| NetWork Configuration                     |       |         |          | Memher |     |
| Password Setting<br>Port Configuration    | Index | VID     | тр       | FX     | CPU |
| Traffic Statistic                         | 0     | 1       | ~        |        | ✓   |
| SNMP Configuration                        | 1     | 2       |          |        |     |
| VLAN Configuration                        | 2     | 3       |          |        |     |
| VLAN PER PORT Setting                     | 3     | 4       |          |        |     |
| Q-in-Q Configuration                      | 4     | 5       |          |        |     |
| I S1000 Loop Back<br>802 3ah Eurotion     | 5     | 6       |          |        |     |
| Tools                                     | 6     | 7       |          |        |     |
| logout                                    | 7     | 8       |          |        |     |
| logout                                    | 8     | 9       |          |        |     |
|                                           | 9     | 10      | -        | •      | -   |
|                                           | 10    | 11      | -        | •      | ✓   |
|                                           | 11    | 12      |          |        |     |
|                                           | 12    | 13      |          |        |     |
|                                           | 13    | 14      |          |        |     |
|                                           | 14    | 15      |          |        |     |
|                                           | 15    | 16      |          |        |     |
|                                           |       | 7       | Apply 🞝  |        |     |

Im Menü Module Setting > VLAN Configuration > VLAN Per Port Settings den Egress Link Type für den FX Port auf Add Tag setzen und Port VLAN Entry auf 1 belassen. Für den TP Port den Egress Link Type auf Remove Tag setzen. Beim CPU Port den Port VLAN Entry auf 1 belassen, ansonsten der Media– Konverter nicht mehr erreichbar ist.

Der Wert für Port VLAN Entry variiert je nach Einsatzart:

# IPoE/DHCPTP Port VLAN Entry = 10PPPoETP Port VLAN Entry = 11

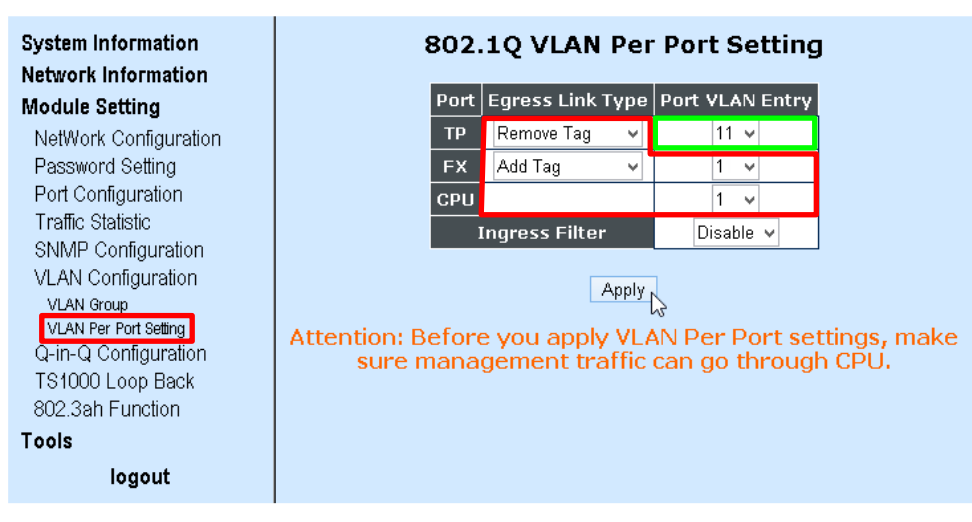

**Hinweis:** Bei den für den Einsatz im Swisscom-Glasfasernetzwerk vorkonfigurierten Media-Konvertern sind alle aufgeführten Einstellungen bereits wie in dieser Anleitung vorgegeben. Es braucht lediglich das VLAN 10 oder 11 je nach Art des Anschlusstyps (DHCP oder PPPoE) ausgewählt werden.

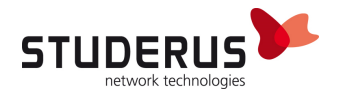

Die Konfiguration über das Menü **Tools > Save and Restore** speichern. Ohne Speichern geht die Konfiguration mit dem nächsten Neustart verloren.

| System Information                                                                                     | System Configuration Setting                                                                                                    |
|----------------------------------------------------------------------------------------------------|----------------------------------------------------------------------------------------------------|
| Module Setting<br>NetWork Configuration<br>Password Setting<br>Port Configuration<br>Traffic Statistic | Press the <b>"SaveToFlash"</b> button, all current configuration will save to converter as backup, <b>Please DO NOT turn off the power</b> .                                                                                                    |
| Trainic Statistic<br>SNMP Configuration<br>VLAN Configuration<br>VLAN Group<br>VLAN Per Port Setting   | Press the <b>"LoadFromFlash"</b> button, the Web Interface may be disconnected for restore to previous backup configuration.                                                                                                    |
| Q-in-Q Configuration<br>TS1000 Loop Back<br>802.3ah Function<br><b>Tools</b>                           | Press the <b>"ResetToFactory"</b> button, the Web Interface will disconnected.<br>After reset all configuration, the system will back to factory default mode.<br>The default IP address is <b>192.168.0.1</b> .<br>Caution: The System will <b>restart</b> automatically after "ResetToFactory"<br>finished, <b>Please DO NOT turn off the power</b> . |
| System Reboot<br>Save and Restore<br>Firmware Opgrade<br>logout                                        | ResetToFactory                                                                                                    |

### **NETZWERK-AUFBAU MIT ZYXEL FIREWALL**

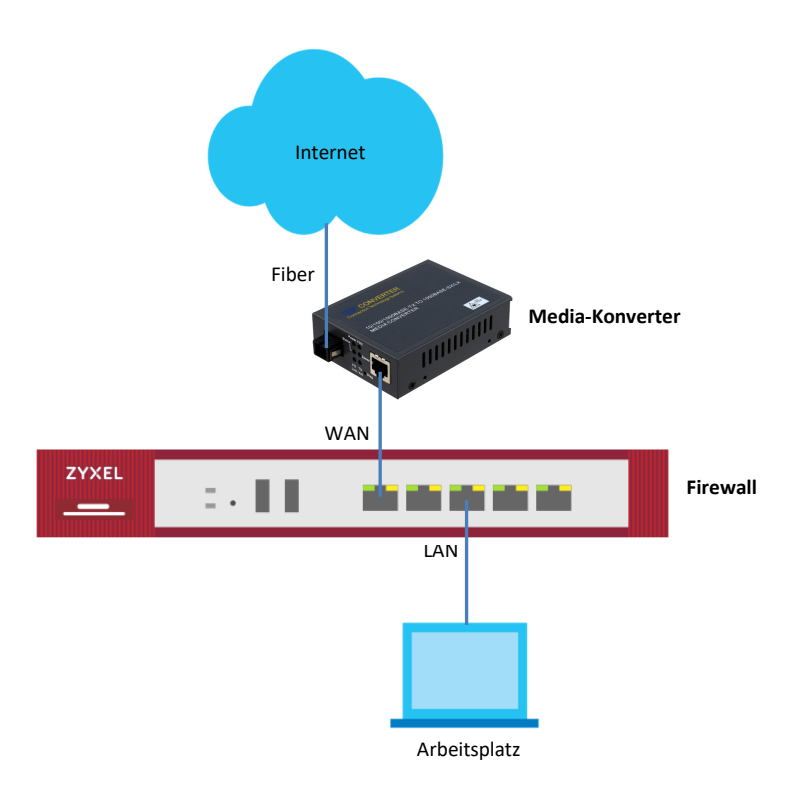

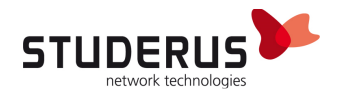

#### **Firewall Konfiguration**

Die Konfiguration einer Zyxel Firewall hinter einem FTTH-Media-Konverter unterscheidet sich nicht von der Konfiguration im Zusammenhang mit einem gebridgten DSL-Router. Der Setup-Assistent wird automatisch nach einem Reset oder manuell über Configuration > Quick Setup gestartet.

#### WAN-Mode DHCP

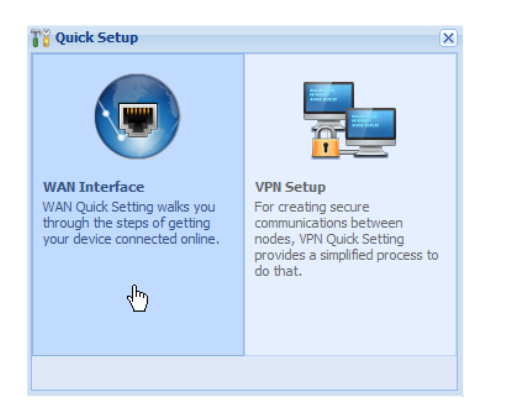

#### Interface wan1 auswählen.

| To Quick Setup |                                                                  | × |
|----------------|------------------------------------------------------------------|---|
|                | WAN Interface                                                    | « |
|                | Choose Ethernet > Enter WAN Settings > WAN Configuration Summary |   |
|                | Ethernet Selection:                                              |   |
|                | <pre> A Back Next &gt;</pre>                                     |   |

#### WAN Typ auf Ethernet (entspricht DHCP) festlegen.

| 背 Quick Setup |                                                                  | × |
|---------------|------------------------------------------------------------------|---|
| 18            | WAN Interface                                                    | ~ |
|               | Choose Ethernet > Enter WAN Settings > WAN Configuration Summary |   |
|               | WAN Interface Setup<br>WAN Type Selection:                       |   |
|               | <pre>Back Next &gt;</pre>                                        |   |

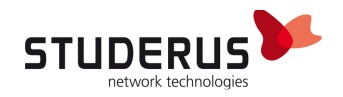

Die Einstellung Auto bezieht die WAN IP-Adresse automatisch per DHCP.

| Cuick Setup |                                                                  | × |
|-------------|------------------------------------------------------------------|---|
|             | WAN Interface                                                    | ~ |
| //          | Choose Ethernet > Enter WAN Settings > WAN Configuration Summary |   |
|             | Interface                                                        |   |
|             | WAN Interface: wan1                                              |   |
|             | Zone: WAN                                                        |   |
|             | IP Address Assignment:                                           |   |
|             | Sack Next >                                                      |   |

Nach Abschluss der Konfiguration werden die per DHCP bezogenen Werte angezeigt.

| 🚏 Quick Setup |                          |                                          | ×          |
|---------------|--------------------------|------------------------------------------|------------|
|               | WAN Interface            |                                          | <u>^</u> « |
|               | Choose Ethernet > Enter  | WAN Settings > WAN Configuration Summary |            |
|               |                          | 3                                        |            |
|               | Congratulations. The Int | ernet Access wizard is completed.        |            |
|               | WAN Interface Setup      |                                          |            |
|               | Encapsulation:           | Ethernet                                 |            |
| /             | WAN Interface:           | wan1                                     |            |
|               | Zone:                    | WAN                                      |            |
|               | IP Address Assignment:   | Auto                                     |            |
| 17.00         | IP Address:              | 200.200.200.2                            |            |
| 1.000         | IP Subnet Mask:          | 255.255.255.224                          |            |
| 1             | Gateway IP Address:      | 200.200.200.1                            |            |
|               | First DNS Server:        | 200.200.200.3                            |            |
|               |                          |                                          |            |
|               |                          | Co                                       | se         |

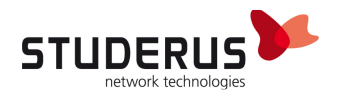

#### WAN-Mode PPPoE

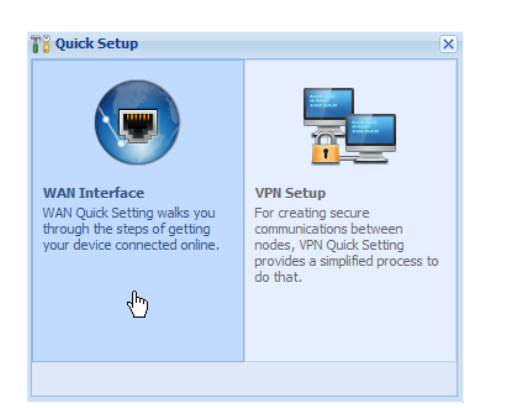

#### Interface wan1 auswählen.

| To Quick Setup |                                                                  | × |
|----------------|------------------------------------------------------------------|---|
|                | WAN Interface                                                    | « |
|                | Choose Ethernet > Enter WAN Settings > WAN Configuration Summary |   |
|                | Ethernet Selection:                                              |   |
|                | <pre>A Back Next &gt;</pre>                                      |   |

#### WAN Typ auf **PPPoE** festlegen.

| 🚏 Quick Setup |                                            |                                               |               | × |
|---------------|--------------------------------------------|-----------------------------------------------|---------------|---|
|               | WAN Interface                              |                                               | G             | « |
|               | Choose Ethernet > Enter                    | WAN Settings > WAN Configuration Summary<br>2 |               |   |
|               | WAN Interface Setup<br>WAN Type Selection: | PPPoE 💌                                       |               |   |
|               |                                            |                                               | < Back Next > |   |

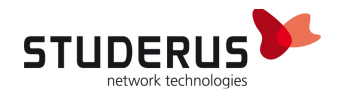

Die Einstellung Auto bezieht die WAN IP-Adresse automatisch. Das gilt bei PPPoE auch für Anschlüsse mit fixer IP-Adresse.

| Quick Setup |                                                                  | × |
|-------------|------------------------------------------------------------------|---|
| 11          | WAN Interface                                                    | ~ |
|             | Choose Ethernet > Enter WAN Settings > WAN Configuration Summary |   |
|             | Interface                                                        |   |
|             | WAN Interface: wan1_ppp                                          |   |
| 7 6 6       | Zone: WAN                                                        |   |
|             | IP Address Assignment:                                           |   |
|             | Sack Next >                                                      |   |

Tragen Sie Ihre Provider-Informationen in den Feldern User Name und Password ein und aktivieren Sie die Option Nailed-Up.

| Ti Quick Setup |                                                                  |             |            |
|----------------|------------------------------------------------------------------|-------------|------------|
|                | WAN Interface                                                    |             | <u>^ «</u> |
|                | Choose Ethernet > Enter WAN Settings > WAN Configuration Summary |             |            |
| 11 -           | 1                                                                | 2 3         |            |
|                | ISP Parameters                                                   |             |            |
|                | Encapsulation:                                                   | PPPoE       |            |
|                | Service Name:                                                    | (Optional)  |            |
|                | Authentication Type:                                             | Chap/PAP 👻  |            |
| / / / /        | User Name :                                                      | user@isp.ch |            |
|                | Password:                                                        | •••••       |            |
|                | Retype to Confirm:                                               | •••••       |            |
| 1/100          | Vailed-Up                                                        |             |            |
| 1              | Idle timeout:                                                    | 100 Seconds |            |
|                | WAN Interface Setup                                              |             |            |
|                | WAN Interface:                                                   | wan1_ppp    | ~          |
|                |                                                                  | Back Next   | >          |